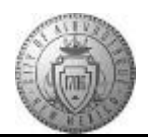

## TM-03.1 CABQ - Finalize Performance Criteria

| Step | Action                                                                                                    |
|------|----------------------------------------------------------------------------------------------------|
| 1.   | Navigate to the employee performance document through Manager Self Service or the Manager Dashboard.                                                                                                    |
|      | Click the <b>Minimize Performance Process</b> button.                                                                                                    |
| 2.   | Click the <b>Expand All</b> link.                                                                                                    |
| 3.   | Click the <b>TAB Format</b> link.                                                                                                    |
| 4.   | Go to the <b>Core Values, Performance Goals</b> and <b>Career Goals</b> tabs to review and update (as appropriate) the goals, comments, notes, etc. Verify that the document is ready to proceed to the final evaluation stage. |
| 5.   | Click the Core Values tab and review. Core Values                                                                                                    |
| 6.   | After reviewing all of the Core Values tab -<br>Click the <b>Performance Goals</b> tab and review.<br>Performance Goals                                                                                                    |
| 7.   | After reviewing all of the Performance Goals tab -<br>Click the <b>My Career Goals</b> tab and review.<br>My Career Goals                                                                                                    |
| 8.   | When you are satisfied that the document is ready for final evaluation activities -<br>Click the <b>Complete</b> button.                                                                                                    |
| 9.   | You are given a choice to Confirm (proceed) or to Cancel (return to document).<br>For this training,<br>Click the <b>Confirm</b> button.                                                                                        |
| 10.  | If the confirmation was successful the system will display this message:<br>You have successfully completed the Finalize Criteria Step.                                                                                         |
| 11.  | <b>Optional Step</b><br>To view an updated progress status in the "train stops" -                                                                                                    |
|      | Click the <b>Expand</b> button.                                                                                                    |

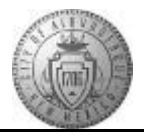

| Step | Action                                                                                                    |
|------|----------------------------------------------------------------------------------------------------|
| 12.  | Click the <b>Reload</b> button.                                                                               |
| 13.  | The Finalize Criteria step now shows as complete.                                                             |
| 14.  | Congratulations! You have completed the <b>Finalize Performance Criteria</b> course. <b>End of Procedure.</b> |